## Computing

## Wie richte ich auf meinem PC in Windows die Software FRITZ!Fernzugang für eine VPN-Verbindung ein?

- Laden Sie sich FRITZ!Fernzugang von AVM auf Ihren Rechner (Link: https://avm.de/service/vpn/uebersicht/ - für die Inhalte des Links und den Einsatz des Tools übernehme ich keine Haftung!).
- Installieren Sie das FRITZ!Fernzugang-Tool über einen Doppelklick auf die Setup-/EXE-Datei.
- Starten Sie nach der erfolgreichen Installation das Programm FRITZ!Fernzugang über das Windows-Startmenü.
- Wählen Sie beim ersten Start die Menü-Punkte Weiter Datei Import.
- Importieren Sie die cfg-Datei (Format vpnuser\_[..].cfg), die Sie zuvor von Ihrem Administrator erhalten haben (dieser hat die cfg-Datei aus der FRITZ!Box erstellt, um Ihnen den VPN-Zugang z.B. auf Ihr Firmennetzwerk zu ermöglichen).
- Klicken Sie auf Öffnen.
- Geben Sie Ihr neues **Passwort** zwei Mal ein.
- Klicke Sie auf Fertigstellen.
- Um die VPN-Verbindung zu starten, markieren Sie in FRITZ!Fernzugang den entsprechenden Eintrag und klicken Sie auf **Aufbau**.
- Um die VPN-Verbindung wieder zu trennen, klicken Sie in FRITZ!Fernzugang auf **Abbau**.

Eindeutige ID: #1549 Verfasser: Christian Steiner Letzte Änderung: 2017-03-31 12:31